# GUIDA UTILIZZO MODIFICA XBOX 360 RGH

Puoi seguire questa guida se hai acquistato una <u>xbox 360 slim con modifica RGH</u> oppure hai acquistato una qualsiasi <u>modifica rgh per xbox 360 slim</u> o <u>xbox 360 FAT</u>, indipendentemente dal tipo di chip che vi e' installato sopra.

Ti ricordiamo che acquistando il <u>servizio di modifica RGH per la tua xbox 360</u> avrai diritto all'assistenza prioritaria telefonica, quindi in caso di dubi o di domande sul funzionamento potrai essere ricontatato da un nostro tecnico che dissiperà tutti i tuoi dubbi.

#### COSA E' FREESTYLE DASHBOARD

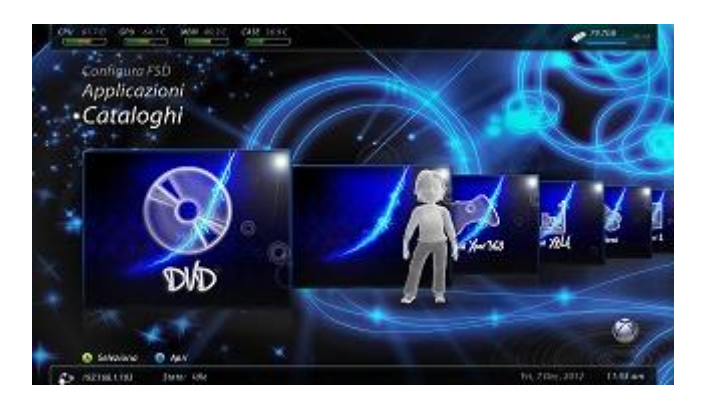

Quella che vi si presenta all'accensione (per chi ha acquistato una console con hard disk ) è freestyle dash , una dashboard alternativa che vi permette l'avvio di giochi direttamente caricati da hard disk , il caricamento di homebrew ed emulatori per la vostra console. Potete in qualunque momento tornare alla dasboard normale premendo il tasto centrale del joypad e cliccando torna alla HOME , premere SI e appena lo schermo diventa nero premere ripetutatmente il tasto RB del pad. Freestyle dashboard ,per coloro che volessero installarla da un HDD esterno è disponibile in rete semplicemente eseguendo qualche ricerca su google; ricordatevi che insieme alla cartella Freestyle sarà necessario inserire, nella root della periferca USB, anche il file launch.ini, opportunamente editato.

Basta scompattare l'archivio e inserire il contenuto della cartella "hdd" in un HDD USB formattato in FAT32.

## ACCEDERE ALLA DASHBOARD ORIGINALE

Per accedere alla Dashboard originale della vostra console e' sufficiente premere il tasto centrale del controller ---> premere Y ---> scegliere l'opzione "SI"---> appena lo schermo diventa nero premere ripetutamente il tasto RB del controller.

Per accedere ad Aurora invece solita combinazione di tasti con Y al posto di RB.

### SETTAGGIO RICERCA GIOCHI

| Line Gach!        | ímp                          | iosta Percorsi              |    |
|-------------------|------------------------------|-----------------------------|----|
| Opriori Market    | lace Transition Procession   | Profondicó di Riema 2       |    |
| Download Cove     | Dedagoantinappo              |                             |    |
| ApprennetCatale   |                              |                             |    |
| Angelesta Percers | Application 1 Giertri Receil | Application/L Gloch/ Devist |    |
|                   | Anterette                    | Anorety                     |    |
|                   | Z\$1.4                       | 281.4                       |    |
|                   | Xbox 360                     | 🖬 Xbar Jóð                  |    |
|                   | Alex Cassic                  | Alex Gank                   |    |
|                   | Homebrane                    | Horsebree                   | I. |
|                   | Emulator                     | Emploter                    |    |

Da freestyle dash recatevi in Impostazioni ---- Imposta contenuti ---- Scegli percorso e premete Y per aggiungere una directory di ricerca dei giochi .Selezionare " CHANGE PATH "

Nel caso abbiate acquistato una console con hard disk interno (es 250 GB)avrete gia' impostato il percorso di scansione giochi in HDD0/ content /0000000000000000.

Qua dovrete spostare i vostri giochi in formato GOD ( in cartelle)

Per coloro che hanno acquistato una console da 4GB dovrete fare voi questo passaggio,

selezionando la root principale del vostro hard disk esterno ( o interno se volete aggiungerlo ad esempio) spostandovi dentro di essa e premendo il tasto Y

Premere infine X per salvare le impostazioni.

La console adesso cerchera' i vostri giochi in quella directory;

FORMATTAZIONE DELL'HARD DISK USB

E' sufficiente formattare l'Hard Disk USB in Fat32 con software come HP Format Tool. Non fatelo con Windows perche' potrebbe creare problemi di riconoscimento dell' Hard Disk da parte della console.

#### **COPIA GIOCHI DA PC A CONSOLE**

Sara' sufficiente mettere in rete la console ed il pc , avviare freestyledash ed aprire un programma come FILEZILLA sul proprio pc , settare come host l'indirizzo ip della console (lo ricavate premendo il tasto R3 una volta avviato freestyledash ) Filezilla indirizzo ip della xbox 360 username: xbox password : xbox e premere su CONNETTI

Questa è la directory dove spostare i vostri giochi.

Per farlo scaricare ed eseguire il programma iso2god 1,3,6 o l'ultimo disponibile (disabilitare l'antivirus quando si esegue ) caricare la ISO e selezionare l'output directory (dove spostare il file una volta convertito) premere su CONVERT.

Il gioco una volta convertito si trsformera' in una cartella con un nome alfanumerico (es. DS5256R) bene , spostare tutta la cartella all'interno di HDD1 / Content / 000000000000000 ( o nel vostro percorso scelto )

A questo punto attendete che finisca il trasferimento e riaccendete la console, tornando in freestyle dash con lo stesso procedimento sora descritto ed in xbox 360 games troverete l'elenco dei giochi presenti compreso quello che avete appena trasferito.

Se avete problemi a visualizzarlo fate partire NXE2god che trovate nel catalogo giochi e premete A

#### <u>CI RACCOMANDIAMO DI NON EFFETTUARE ASSOLUTAMENTE ALCUN TIPO DI</u> <u>AGGIORNAMENTO UFFICIALE DELLA DASHBOARD</u>

#### SCELTA DEL PERCORSO DI RICONOSCIMENTO DEI GIOCHI SU DISPOSITIVI USB

Se desideri utilizzare una perferica esterna come Hard Disk o chiavette USB per l'utilizzo dei giochi è necessario impostare, al primo utilizzo, il percorso in cui la box 360 andrà a cercare i giochi e le applicazioni ed a fare visualizzare nelle rispettive sezioni accesibili dalla Freestyle.

Rechiamoci in impostazioni - contenuti - cartelle, e settiamo la profondità di ricerca a livello 8. Adesso clicchiamo su cambia cartella ed entriamo nel percorso in cui vogliamo mettere i giochi. Premiamo il tasto Y e successivamente X per effettuare il salvataggio delle impostazioni effettuate.

#### COPIARE GIOCHI DA DVD AD HARD DISK

Inseriamo normalmente il gioco e con la console in dashboard originale lo inseriamo e premiamo Y selezionando " installa;" una volta finita l'installazione entriamo in Catalogo Giochi della dashboard normale -----> Demo-----> NXE2god ed eseguitamolo ,premiamo A ed a questo punto il gioco verra' regolarmente visualizzato nel catalogo

Tale operazione e' eseguibile anche da FSD3 alla voce "Estrai DVD".

#### EMULATORI SU XBOX 360 RGH

Veniamo alla spiegazione della parte retrogame della modifica RGH: gli emulatori.

Il catalogo degli emulatori installati lo trovate sotto la voce "**indipendenti**" della schermata iniziale della console.

Ogni emulatore deve avere una cartella al suo interno denominata "roms" (se non c'e' createla) ; all'interno di tale cartella dovete appunto inserire i giochi per quello specifico emulatore. Una volta inserite le roms le potrete vedere e selezionare direttamente dalla pagina iniziale dell'emulatore stesso.

#### **COPIA NAND ORIGINALE E CPUKEY**

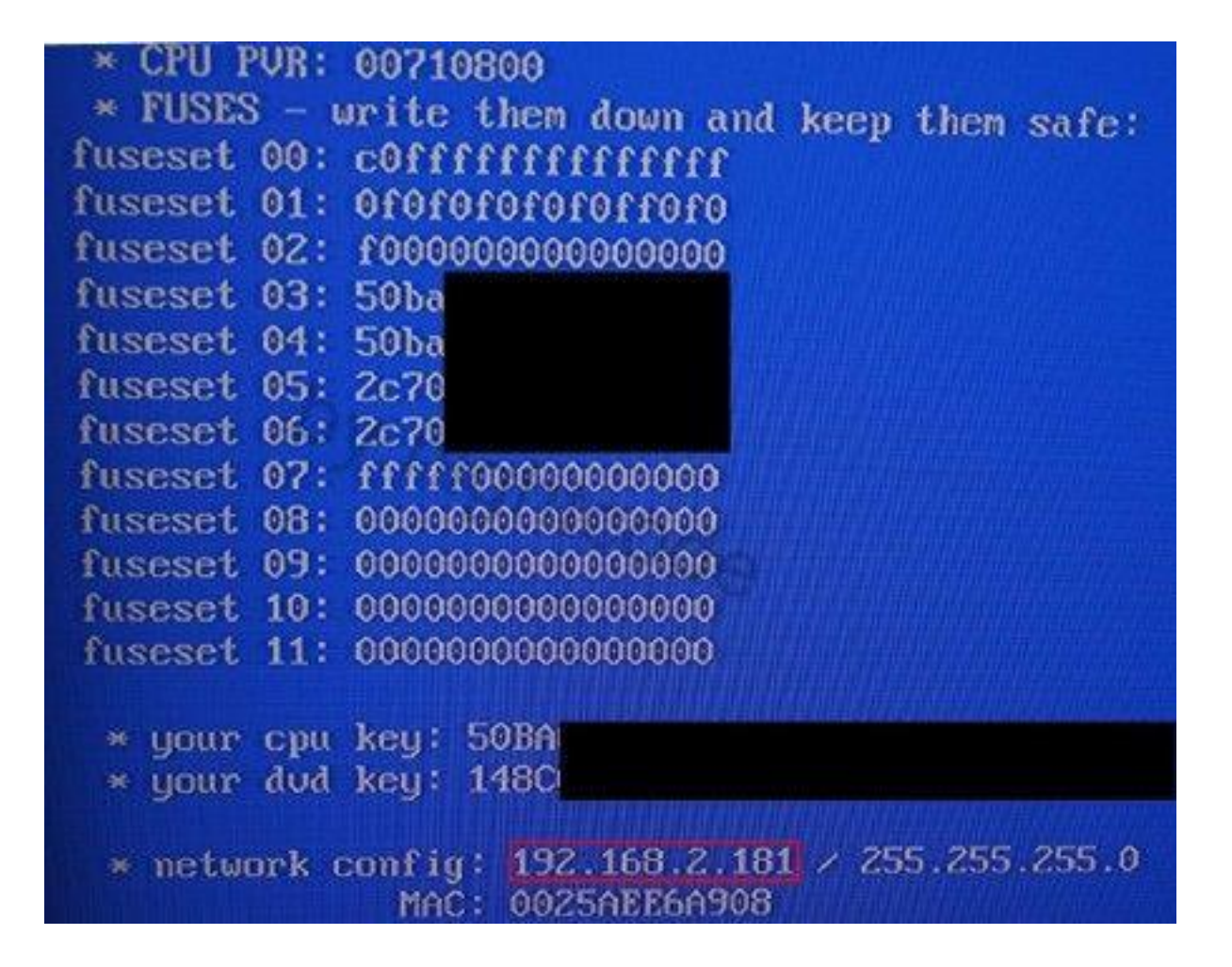

La copia della vostra nand è salvata ed estraibile in qualsiasi momento nell'hdd/memory unit interna alla console ed estraibile con nand flasher 360; anche questo gia' installato nel solito percorso.

La CpuKey e' visualizzabile semplicemente accendendo la console dal tasto eject.

#### Per possessori di Easy nand updater:

Scaricare l'ultima versione di AutoGG e connettere la slave board con un cavo micro usb per accedere ai programmi e alla programmazione della nand

Per i possessori di Programmatore nand:

Scaricare l'ultima versione di J-Runner e connettere il programmatore con un cavo micro USB. Connettere la console in stand-by ed eseguire le operazioni di programmazione della nand.